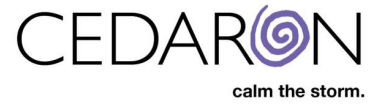

# **Audit Reports & Abstractor Productivity**

### **Audit Reports**

CardiacCare gives users the ability to create audit reports for Logins, Patients viewed, Data Form Answers and Practitioner and Facilities, etc.

| Search Patients | go                |                              | Harvest/Export + | Utilities <del>-</del> | Settings <del>-</del> | O cmi_ebekir |
|-----------------|-------------------|------------------------------|------------------|------------------------|-----------------------|--------------|
|                 | Audit Report      |                              |                  |                        |                       |              |
|                 | Login Audit       | Patients Viewed              |                  |                        |                       |              |
|                 | Data Form Answers | Practitioner, Facility, etc. |                  |                        |                       |              |
|                 |                   |                              |                  |                        |                       |              |
|                 | © 1991-2021 by (  | Sedaron Medical, Inc         |                  |                        |                       |              |

To access Audit Reports:

• Hover your mouse over **Utilities** in the menu bar then click on **Audit Report**.

Once on the Audit Report screen, there will be 4 audit report options to choose from:

| Login Audit       | <ul> <li>Patients Viewed</li> </ul>              |
|-------------------|--------------------------------------------------|
| Data Form Answers | <ul> <li>Practitioner, Facility, etc.</li> </ul> |

These reports help track logins into your CardiacCare system as well as various changes made by system users.

#### Login Audit Report

The login audit report allows you to perform an audit of who logged into your CardiacCare system, on what date and at what time.

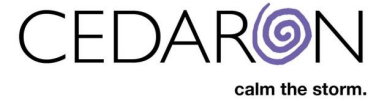

You can simply click **Run Report** and you will be given a list of all logins into your system, with the most recent logins appearing first. You can also run your report for a specific date range by entering in a **Start** and **End Date** and/or, if desired, run the report for a specific user by selecting the user from the dropdown.

| Audit Report / Login |            |       |  |
|----------------------|------------|-------|--|
| Audit Report: Login  |            |       |  |
| Start Date           | mm/dd/yyyy | hh:mm |  |
| End Date             | mm/dd/yyyy | hh:mm |  |
| Users                |            |       |  |
|                      | Run Report |       |  |

After running the report, the report information will load below the Run Report button. In the Audit Report Results, you may sort the information by column, in descending or ascending order, by clicking on the column header.

You may also search for specific information by entering search criteria in the filter box, such as a specific date, specific user ID, etc.

| now 10 v entries P | rint CSV | Excel |                                                                                                    |               |              | Filter: |  |   |
|--------------------|----------|-------|----------------------------------------------------------------------------------------------------|---------------|--------------|---------|--|---|
| Date               |          | .↓↑   | User                                                                                                    | <b>↓†</b> Had | Permissions? |         |  | ļ |
| 1/19/2021 11:43    |          |       |                                                                                                    | Yes           |              |         |  |   |
| 1/19/2021 08:09    |          |       |                                                                                                    | Yes           |              |         |  |   |
| 1/18/2021 14:47    |          |       |                                                                                                    | Yes           |              |         |  |   |
| 1/18/2021 09:27    |          |       | 10 March 10                                                                                                    | Yes           |              |         |  |   |
| 1/18/2021 07:38    |          |       | the second second                                                                                               | Yes           |              |         |  |   |
| 1/17/2021 20:35    |          |       |                                                                                                    | Yes           |              |         |  |   |
| 1/17/2021 08:31    |          |       | 1. The second second second second second second second second second second second second second second second | Yes           |              |         |  |   |
| 1/16/2021 23:46    |          |       | 1 C 1 C 1 C 1 C 1 C 1 C 1 C 1 C 1 C 1 C                                                                         | Yes           |              |         |  |   |
| 1/15/2021 10:04    |          |       |                                                                                                    | Yes           |              |         |  |   |
| 1/15/2021 09:10    |          |       |                                                                                                    | Yes           |              |         |  |   |
|                    |          |       |                                                                                                    |               |              |         |  |   |

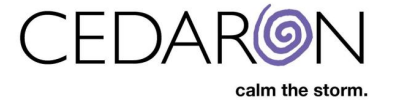

#### **Patients Viewed Report**

The patients viewed audit report allows you to perform an audit of which users accessed which patient's charts on what date and time and if applicable, which data form for the patient was accessed as well.

You can simply click **Run Report** and you will be given a list of all patients accessed, with the most recently viewed patients appearing first. You can also run your report for a specific date range by entering in a **Start** and **End Date** and/or, if desired, run the report for a specific user by selecting the user from the dropdown as well as running the report for a specific patient, by selecting that patient in the **Patients** box.

| Audit Report / Patients Viewed |            |       |  |  |  |  |  |
|--------------------------------|------------|-------|--|--|--|--|--|
| Audit Report: Patients Viewed  |            |       |  |  |  |  |  |
| Start Date                     | mm/dd/yyyy | hh:mm |  |  |  |  |  |
| End Date                       | mm/dd/yyyy | hh:mm |  |  |  |  |  |
| Users                          |            |       |  |  |  |  |  |
| Patients                       |            |       |  |  |  |  |  |
|                                | Run Report |       |  |  |  |  |  |

After running the report, the report information will load below the Run Report button. In the Audit Report Results, you may sort the information by column, in descending or ascending order, by clicking on the column header.

You may also search for specific information by entering search criteria in the filter box, such as a specific date, specific user ID, etc.

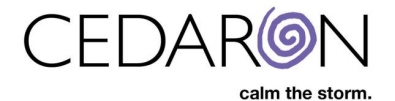

| Audit Report Results:      |                                                                                                    |                |           |                                                                         |      |  |  |
|----------------------------|----------------------------------------------------------------------------------------------------|----------------|-----------|-------------------------------------------------------------------------|------|--|--|
| Show 10 v entries          | Print CSV Exce                                                                                                    | I              |           | Filter:                                                                 |      |  |  |
| Date                       | <b>↓</b> † User                                                                                                    | Ĵ† Patient     | Ĵî MRN    | 1 Data Form                                                             | Ĵ↑   |  |  |
| 01/20/2021 11:38           | 1.00                                                                                                    | ACOSTA, SHELBY | 767759757 |                                                                         |      |  |  |
| 01/20/2021 11:38           | and the second second sec | ACOSTA, SHELBY | 767759757 | MichaelForm                                                             |      |  |  |
| 01/20/2021 11:33           |                                                                                                    | Patient, Test  | MR123456  |                                                                         |      |  |  |
| 01/20/2021 11:33           | 10.00                                                                                                    | Patient, Test  | MR123456  | STS Adult Cardiac Surgery v4.20                                         |      |  |  |
| 01/20/2021 11:33           | a second second                                                                                                    | Patient, Test  | MR123456  | Demographics                                                            |      |  |  |
| 01/20/2021 11:33           |                                                                                                    | Patient, Test  | MR123456  |                                                                         |      |  |  |
| 01/20/2021 11:28           | 1000                                                                                                    | ACOSTA, SHELBY | 767759757 |                                                                         |      |  |  |
| 01/20/2021 11:28           | Contraction of the                                                                                                    | ACOSTA, SHELBY | 767759757 | MichaelForm                                                             |      |  |  |
| 01/20/2021 11:28           |                                                                                                    | ACOSTA, SHELBY | 767759757 | Demographics                                                            |      |  |  |
| 01/20/2021 11:28           |                                                                                                    | ACOSTA, SHELBY | 767759757 |                                                                         |      |  |  |
| Showing 1 to 10 of 1,000 e | ntries                                                                                                    |                |           | Previous         1         2         3         4         5          100 | Next |  |  |

#### **Data Form Answers Report**

The data form answers audit report allows you to perform an audit of which user updated which data form answers for which patient, the date and time the answer was updated, what the question that was updated is, what the old answer value and the new answer value are as well as, if applicable, the admission ID, episode ID and event ID.

To create this report, you at minimum, must select a data form from the **Data Form** dropdown. After selecting the data form, a window to the right will appear that lists that data form's sections and questions. If desired, you may uncheck which ever sections and questions you want, to prevent them from appearing on the report. Only checked sections/questions will be included in the report. You may also select a view, from the View dropdown, if desired, which will automatically select only the sections and questions that are included in that specific view.

You can also run your report for a specific date range by entering in a **Start** and **End Date** and/or, if desired, run the report for a specific user by selecting the user from the dropdown as well as running the report for a specific patient, by selecting that patient in the **Patients** box.

Once the desired report criteria have been entered, click **Run Report**.

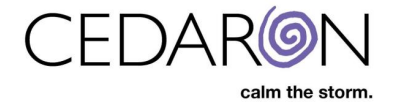

| Audit Report / Data Form Answe | rs             |          |                |                                 |   |
|--------------------------------|----------------|----------|----------------|---------------------------------|---|
| Audit Report: Da               | ta Form Ai     | nswers   |                |                                 |   |
|                                |                |          |                |                                 |   |
| Start Date                     | mm/dd/yyyy     | hh:mm    |                | NCDR CathPCI v5.0               | * |
| End Date                       | mm/dd/www      | bb:mm    | ⊕ <b>⊆</b> 7.7 | Administration                  |   |
| End Bate                       | minduryyyy     |          | <b>∃</b> 🖌 A.  | Demographics                    |   |
| Patients                       |                |          | 🕀 🗹 B.         | Episode of Care                 |   |
| lleore                         |                |          | ⊞ 🗹 C.         | History and Risk Factors        |   |
| Users                          |                |          | 🕀 🗹 D.         | Pre-Procedure Information       |   |
| Data Form                      | ACC/NCDR CathF | PCI v5.0 | , 🕀 🗹 SA       | Q and Rose Dyspnea Scale        |   |
|                                |                |          | ⊕ 🗹 E.         | Procedure Information           |   |
| View                           | None           |          | 🕐 🕀 🗹 F. l     | Labs                            |   |
|                                |                |          | 🕀 🗹 G.         | Cath Lab Visit                  |   |
|                                | Run Repor      | n        | ⊞ 🗹 H.         | Coronary Anatomy                |   |
|                                |                |          | 🅀 🗹 I. F       | PCI Procedure                   |   |
|                                |                |          | 🎛 🗹 J. l       | Lesions and Devices             |   |
|                                |                |          | 🕀 🗹 K.         | Intra and Post-Procedure Events | - |

After running the report, the report information will load below the Run Report button. In the Audit Report Results, you may sort the information by column, in descending or ascending order, by clicking on the column header.

The questions that were updated will be displayed in the middle of the report along with the question's old value and new value to the right of the question.

You may go directly to a patient's chart by clicking on their name or MRN and to the specific admission, episode or event by clicking on its number.

You may also search for specific information by entering search criteria in the filter box, such as a specific date, specific user ID, etc.

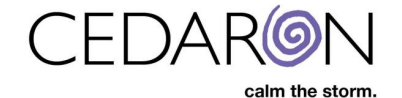

| Audit Re            | port Re        | su    | Its:        |       |           |                                                                                |              |                   |                    |               |
|---------------------|----------------|-------|-------------|-------|-----------|--------------------------------------------------------------------------------|--------------|-------------------|--------------------|---------------|
| Show 10             | ✓ entries      |       | Print CSV   | Excel |           |                                                                                |              |                   | Filter:            |               |
| Date ↓↑             | User           | ĴĴ    | Patient     | ĴĴ    | MRN ↓†    | Question 1                                                                     | Old<br>Value | New<br>† Value ↓† | Admission<br>ID It | Episode<br>ID |
| 01/06/2021<br>08:58 |                |       | ZIMMERMAN,S | OPHIA | 777256615 | Currently on Dialysis [4560:<br>CurrentDialysis]                               | False        |                   | 683                | 683           |
| 01/06/2021<br>08:58 |                |       | ZIMMERMAN,S | OPHIA | 777256615 | Diabetes Mellitus [4555: Diabetes]                                             | False        |                   | 683                | 683           |
| 01/06/2021<br>08:58 | -              |       | ZIMMERMAN,S | OPHIA | 777256615 | Cardiac Arrest at Transferring<br>Healthcare Facility [4635:<br>CATransferFac] | False        |                   | 683                | 683           |
| 01/06/2021<br>08:58 | 1.00           |       | ZIMMERMAN,S | OPHIA | 777256615 | Cardiac Arrest Out of Healthcare Facility<br>[4630: CAOutHospital]             | False        |                   | 683                | 683           |
| 01/06/2021<br>08:58 | -              |       | ZIMMERMAN,S | OPHIA | 777256615 | Prior Myocardial Infarction [4291: HxMI]                                       | False        |                   | 683                | 683           |
| 01/06/2021<br>08:58 |                |       | ZIMMERMAN,S | OPHIA | 777256615 | Family History of Premature Coronary<br>Artery Disease [4287: FamilyHxCAD]     | False        |                   | 683                | 683           |
| 01/06/2021<br>08:58 |                |       | ZIMMERMAN,S | OPHIA | 777256615 | Prior Percutaneous Coronary<br>Intervention [4495: PriorPCI]                   | False        |                   | 683                | 683           |
| 01/06/2021<br>08:58 | -              |       | ZIMMERMAN,S | OPHIA | 777256615 | Prior Coronary Artery Bypass Graft<br>[4515: PriorCABG]                        | False        |                   | 683                | 683           |
| 01/06/2021<br>08:58 | -              |       | ZIMMERMAN,S | OPHIA | 777256615 | Chronic Lung Disease [4576:<br>HxChronicLungDisease]                           | False        |                   | 683                | 683           |
| 01/06/2021<br>08:58 |                |       | ZIMMERMAN,S | OPHIA | 777256615 | Peripheral Arterial Disease [4610:<br>PriorPAD]                                | False        |                   | 683                | 683           |
| Showing 1 to 1      | 10 of 1,000 er | ntrie | s           |       |           |                                                                                |              | Previous 1        | 2 3 4              | 5 100 Next    |

#### Practitioner, Facility, etc. Report

The practitioner, facility, etc audit report allows you to perform an audit of which user updated which entity type, for example answer list item, practitioner information, facility information, etc., the date and time those entity types were updated, what the old value was for the entity and the new value for the entity.

You can simply click **Run Report** and you will be given a report with all entities that were updated with the most recent entity updates appearing first. You can also run your report for a specific date range by entering in a **Start** and **End Date** and/or, if desired, run the report for a specific user by selecting the user from the dropdown as well as running the report for a specific entity, by selecting the desired entity from the **Entities** dropdown.

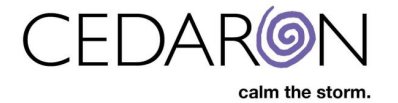

| Audit Report / Practitioner, Facility, etc. |            |       |  |  |  |  |  |
|---------------------------------------------|------------|-------|--|--|--|--|--|
| Audit Report: Practitioner, Facility, etc.  |            |       |  |  |  |  |  |
| Start Date                                  | mm/dd/yyyy | hh:mm |  |  |  |  |  |
| End Date                                    | mm/dd/yyyy | hh:mm |  |  |  |  |  |
| Entities                                    |            | ~     |  |  |  |  |  |
| Users                                       |            |       |  |  |  |  |  |
|                                             | Run Report |       |  |  |  |  |  |

After running the report, the report information will load below the Run Report button. In the Audit Report Results, you may sort the information by column, in descending or ascending order, by clicking on the column header.

You may also search for specific information by entering search criteria in the filter box, such as a specific date, specific user ID, etc.

| Audit Re            | eport Resu          | Print CSV Exc       | el      |                                                                                             |    | Filter:                                                                                    |      |
|---------------------|---------------------|---------------------|---------|---------------------------------------------------------------------------------------------|----|--------------------------------------------------------------------------------------------|------|
| Date ↓†             | User 🎝              | Entity Type         | † ID ↓† | Old Value                                                                                   | Ĵ↑ | New Value                                                                                  | Ĵ↑   |
| 01/20/2021<br>11:40 | cmi_mpolyakov       | ObservationDataForr | n 2785  | ObservationId: 2781, DataFormId: 57, LastUpdated:<br>Wednesday, January 20, 2021 7:40:00 AM |    | ObservationId: 2781, DataFormId: 57, LastUpdated<br>Wednesday, January 20, 2021 7:40:00 AM |      |
| 01/20/2021<br>11:40 | cmi_mpolyakov       | ObservationDataForr | n 2785  | ObservationId: 2781, DataFormId: 57, LastUpdated:<br>Wednesday, January 20, 2021 7:40:00 AM |    | ObservationId: 2781, DataFormId: 57, LastUpdated<br>Wednesday, January 20, 2021 7:40:00 AM |      |
| 01/20/2021<br>11:40 | cmi_mpolyakov       | ObservationDataForr | n 2785  | ObservationId: 2781, DataFormId: 57, LastUpdated:<br>Wednesday, January 20, 2021 7:30:00 AM |    | ObservationId: 2781, DataFormId: 57, LastUpdated<br>Wednesday, January 20, 2021 7:40:00 AM |      |
| 01/20/2021<br>11:33 | cmi_mwadhera        | ObservationDataForr | n 2361  | ObservationId: 2357, DataFormId: 36, LastUpdated:<br>Friday, December 4, 2020 3:42:00 AM    |    | ObservationId: 2357, DataFormId: 36, LastUpdated<br>Wednesday, January 20, 2021 7:33:00 AM |      |
| 01/20/2021<br>11:30 | cmi_mpolyakov       | ObservationDataForr | n 2785  | ObservationId: 2781, DataFormId: 57, LastUpdated:<br>Wednesday, January 20, 2021 7:30:00 AM |    | ObservationId: 2781, DataFormId: 57, LastUpdated<br>Wednesday, January 20, 2021 7:30:00 AM |      |
| 01/20/2021<br>11:30 | cmi_mpolyakov       | ObservationDataForr | n 2785  | ObservationId: 2781, DataFormId: 57, LastUpdated:<br>Wednesday, January 20, 2021 7:30:00 AM |    | ObservationId: 2781, DataFormId: 57, LastUpdated<br>Wednesday, January 20, 2021 7:30:00 AM |      |
| 01/20/2021<br>11:30 | cmi_mpolyakov       | ObservationDataForr | n 2785  | ObservationId: 2781, DataFormId: 57, LastUpdated:<br>Wednesday, January 20, 2021 7:29:00 AM |    | ObservationId: 2781, DataFormId: 57, LastUpdated<br>Wednesday, January 20, 2021 7:30:00 AM |      |
| 01/20/2021<br>11:29 | cmi_mpolyakov       | ObservationDataForr | n 2785  | ObservationId: 2781, DataFormId: 57, LastUpdated:<br>Wednesday, January 20, 2021 7:29:00 AM |    | ObservationId: 2781, DataFormId: 57, LastUpdated<br>Wednesday, January 20, 2021 7:29:00 AM |      |
| 01/20/2021<br>11:29 | cmi_mpolyakov       | ObservationDataForr | n 2785  | ObservationId: 2781, DataFormId: 57, LastUpdated:<br>Wednesday, January 20, 2021 7:29:00 AM |    | ObservationId: 2781, DataFormId: 57, LastUpdated<br>Wednesday, January 20, 2021 7:29:00 AM |      |
| 01/20/2021<br>11:29 | cmi_mpolyakov       | ObservationDataForr | n 2785  | ObservationId: 2781, DataFormId: 57                                                         |    | ObservationId: 2781, DataFormId: 57, LastUpdated<br>Wednesday, January 20, 2021 7:29:00 AM |      |
| Showing 1 to        | 10 of 1,000 entries | 5                   |         |                                                                                             |    | Previous <b>1</b> 2 3 4 5 100 1                                                            | Next |

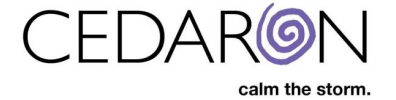

## **Abstractor Productivity**

CardiacCare allows you to create abstractor productivity reports. These reports provide information on how many edits your CardiacCare users perform on a given data form for which patient and in what amount of time.

This can be a useful tool to track the productivity of abstractors.

| CardiacCare™         Search Patients         go |                                     | Harvest/Export • | Utilities 🕶 | Settings <del>-</del> | O cmi_ebekir |
|-------------------------------------------------|-------------------------------------|------------------|-------------|-----------------------|--------------|
| Abstractor Productivity                         |                                     |                  |             |                       |              |
| Start Date                                      | mm/dd/yyyy                          |                  |             |                       |              |
| End Date                                        | mm/dd/yyyy                          |                  |             |                       |              |
| Data Form                                       | ~                                   |                  |             |                       |              |
| User                                            | · ·                                 |                  |             |                       |              |
|                                                 | Include no edits Run Report         |                  |             |                       |              |
|                                                 |                                     |                  |             |                       |              |
|                                                 |                                     |                  |             |                       |              |
|                                                 |                                     |                  |             |                       |              |
|                                                 |                                     |                  |             |                       |              |
|                                                 |                                     |                  |             |                       |              |
|                                                 |                                     |                  |             |                       |              |
|                                                 |                                     |                  |             |                       |              |
|                                                 |                                     |                  |             |                       |              |
|                                                 | © 1991-2021 by Cedaron Medical, Inc |                  |             |                       |              |

To access Abstractor Productivity Reports:

• Hover your mouse over **Utilities** in the menu bar then click on **Abstractor Productivity**.

#### **Creating Abstractor Productivity Reports**

Creating Abstractor Productivity reports is very simple. On the Abstractor Productivity screen, you are required to enter in a **Start Date** and **End Date**.

If desired, you may narrow down the results to a specific data form by selecting it from the **Data Form** dropdown as well as a specific user by selecting a user in the user dropdown.

| Abstractor Productivity |                  |
|-------------------------|------------------|
| Start Date              | mm/dd/yyyy       |
| End Date                | mm/dd/yyyy       |
| Data Form               | ~                |
| User                    | ~                |
|                         | Include no edits |
|                         | Run Report       |

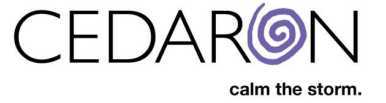

After clicking **Run Report**, the abstractor productivity report results will load. You will see six different columns, from left to right:

Date - User - Total edits - Minutes elapsed - Patient - Data form

As with the other reports, you may sort columns, filter results and print or download the results.

You will be able to view the total number of edits a user made, in what amount of time, for which patient and on which data form. If you click on the name of a data form in the last column, you will be taken directly to that data form for that patient.

| Abstracto      | v entries       | Ctivity<br>Print | csv      | ert:<br>Excel |    |                 |    |                   |                              |        | F         | ilter:  |             |    |      |
|----------------|-----------------|------------------|----------|---------------|----|-----------------|----|-------------------|------------------------------|--------|-----------|---------|-------------|----|------|
| Date           | ↓† User         |                  | .↓† Tota | al Edits      | ĴŢ | Minutes Elapsed | ĴĴ | Patient           | ĴĴ                           | Data F | orm       |         |             |    | ↓î   |
| 05/08/2020     | 100_00e         | e Charlos        | 3        |               |    | 0.1             |    | AARON, CARIDAD    |                              | STS Ad | lult Card | liac Si | irgery v2.9 | )  |      |
| 05/08/2020     | 600_00e         | (inter-          | 6        |               |    | 0.6             |    | ABBOTT, SOPHIE    |                              | ACC/N  | CDR Ca    | thPCI   | v5.0        |    |      |
| 05/11/2020     | and_test        | 0                | 961      |               |    | 105.2           |    | DDDD, HHHH        |                              | STS Ad | lult Card | liac Si | irgery v4.2 | 20 |      |
| 05/13/2020     | 100,000         | -0-0             | 163      |               |    | 8.2             |    | SMITH, HARUKI     |                              | STS Ad | lult Card | liac Si | irgery v2.9 | )  |      |
| 05/13/2020     | 1000,000        | -0-0             | 78       |               |    | 864.0           |    | SMITH, HARUKI     |                              | STS Ad | lult Card | liac Si | irgery v2.9 | )  |      |
| 05/14/2020     | 0.000_000       | -0-0             | 308      |               |    | 19.5            |    | SMITH, HARUKI     |                              | STS Ad | lult Card | liac Si | irgery v2.9 | )  |      |
| 05/14/2020     | en_che          | a form           | 9        |               |    | 40.7            |    | Hallsistor, Larry |                              | ACC/N  | CDR Ch    | iest Pa | ain MI v3   |    |      |
| 05/14/2020     | 0.000_000       | 1010             | 334      |               |    | 18.4            |    | SHTEYNGART, JOHN  | 1                            | STS Ad | lult Card | liac Si | irgery v2.9 | )  |      |
| 05/14/2020     | 000.00          | 1010             | 231      |               |    | 10.0            |    | MARTY, SMARTY     |                              | STS Ad | lult Card | liac Si | irgery v2.9 | )  |      |
| 05/14/2020     | en pe           | (Carlo           | 106      |               |    | 9.3             |    | Smith, Sue        | STS Congenital Surgery v3.41 |        |           |         |             |    |      |
| Showing 1 to 1 | 0 of 731 entrie | s                |          |               |    |                 |    |                   | Previous                     | 1      | 2 3       | 4       | 5           | 74 | Next |